# **Table of Contents**

| Bilanss                                                            | 3 |
|--------------------------------------------------------------------|---|
| 2. Bilansi koostamine                                              | 3 |
| 2.1. Aruande väljad                                                | 3 |
| 2.2. Aruande nupud                                                 | 4 |
| 2.3. Aruande peenhäälestus                                         | 4 |
| 3. Kasutajagrupile õiguste andmine                                 | 5 |
| 4. Näited                                                          | 6 |
| 4.1. Bilansiaruanne kontodega                                      | 6 |
| 4.2. Bilansiaruanne ilma kontodeta                                 | 7 |
| 4.3. Bilansiaruanne ilma muutus valikuta                           | 8 |
| 4.4. Bilansiaruanne ilma aeg valikuta                              | 8 |
| 4.5. Bilansiaruanne saldeerimata valikuga                          | 9 |
| 4.6. Bilansiaruanne ühik 1 000 valikuga 1                          | 0 |
| 4.7. Bilansiaruanne konto lisaväli tulbana nähtaval                | 1 |
| 4.8. Bilansiaruanne konto lisavälja filtriga 1                     | 2 |
| 4.9. Bilansiaruanne kahe perioodi võrdlusega 1                     | 3 |
| 4.10. Bilansiaruanne tükelda kuuks valikuga                        | 4 |
| 4.11. Bilansiaruanne tükelda kvartaliks valikuga                   | 5 |
| 4.12. Bilansiaruanne tükelda poolaastaks valikuga                  | 6 |
| 5. Korduvad küsimused                                              | 7 |
| 5.1. Miks bilansis näitab kasumiaruande kõik kontosid plussmärgiga | 7 |
| 5.2. Kuidas saaks bilanssi ilma kontodeta vaadata1                 | 8 |
| 5.3. Soovin välistada ühe objekti teatud objektitasemelt           | 8 |

1/19

Bilanss on raamatupidamisaruanne, mis kajastab kindla kuupäeva seisuga raamatupidamiskohustuslase finantsseisundit (vara, kohustisi ja omakapitali).

Bilansi aruande alla saab kirjeldada piiramatul hulgal erinevaid kasutajale vajalikke hetkeseisu fikseerivaid aruandeid. Näiteks :

- ettevõtte tavabilanss
- maksuameti võrdlus (ainult maksudega seotud kontod)
- põhivara kontroll (põhivara mooduli kontode kontrollimiseks)
- laenude seis (erinevate laenude pikaajalise ja lühiajalised summad kokku)
- majandusaasta aruande lisade kirjeldused
- jne.

Bilansi kirjeldamise kohta loe siit

# 2. Bilansi koostamine

Bilansi koostamiseks valida Raamat > Aruanded > Bilanss Valida periood, aruande kood ning ülejäänud vajalikud väljad ning vajutada Aruanne.

| Bilanss      |                  |                         |                        |             |                                                                                                    |   |            |              |
|--------------|------------------|-------------------------|------------------------|-------------|----------------------------------------------------------------------------------------------------|---|------------|--------------|
| ARU          |                  |                         |                        |             |                                                                                                    |   |            |              |
| (Aeg algus 🗸 | (Võrre           | eldav) 🗸                | Valuuta                | Aruanne ARU | Kirjelda                                                                                                    | 2 | (lisaväli) | ~            |
| lõpp         |                  | Periood                 | Objekt                 | Tase 🗸 🗸    | Projekt                                                                                                    | Ð | (lisaväli) | ~            |
| Ühik/täpsus  | 0,01 🗸 5         | Sügavus (kõik) 🗸        | Keel 🗸                 | Tükelda     | <ul> <li>Image: A start of the start of the start of</li></ul> |   | (lisaväli) | ~            |
|              | 🗹 kontod 🗹 aeg 🗹 | 🛿 kokku 🗹 muutus 🗆      | nulliga 🗆 saldeerimata |             |                                                                                                    |   | ✓ Trüki    | Meil ARUANNE |
|              | (Laiali) 🗸 🗆 o   | objektid nimega 🔲 tasem | ed 🗌 pöördtabel        |             |                                                                                                    |   |            |              |

### 2.1. Aruande väljad

- **Aeg algus** loodava aruande alguskuupäev. Kui on koostatud eelarved, tekib <u>Aeg algus</u> rippmenüüna, kust on võimalik valida eelarve tüübi kood.
- Lõpp loodava aruande lõppkuupäev.
- Võrreldav erinevate perioodide andmete võrdlemiseks. Võrreldava perioodi alguskuupäev. Kui on koostatud eelarved, tekib <u>Võrreldav</u> rippmenüüna, kust on võimalik valida eelarve tüübi kood.
- Periood võrreldava perioodi lõppkuupäev.
- **Valuuta** võimalik kuvada aruanne erinevates valuutades. Valiku saab kirjutada käsitsi, avada topeltklõpsuga või parema hiireklahviga.
- **Aruanne** topeltklikiga valitav aruande põhi. Saab kirjeldada, muuta ja juurde lisada. Vajadusel saab kirjendada mitu aruande vormi.

Kui aruande kood jätta tühjaks, siis aruanne moodustatakse kontodest kontoklasside kaupa.

• Objekt - valitav topeltklőpsuga või parema hiireklahviga. Kui bilanss tuleb koostada konkreetse

objekti kohta, siis väljale Objekt tuleb määrata objekt, mille kohta aruannet koostada.

- Tase objekti tase objekti kaardilt, rippmenüüst valitav. Pöördvaates kuvab valitud taseme objektid tulpadena
- Projekt valitav topeltklõpsuga või parema hiireklahviga
- Ühik/täpsus rippmenüüst valitav. Alla nulli on valitud täpsus ja üle nulli ühik.
- Sügavus tekib valikusse kui on valitud Süsteemiseadistused → Finantsi seadistused → Konto laste arv (suurem kui null)
- Keel kuvatava aruande keel, rippmenüüst valitav
- **Tükelda** kui andmeid tahetakse liigendada perioodide kaupa (näiteks tuleb bilanss koostada terve aasta kohta kuude lõikes), siis tuleb märkida periood ja lahtrist Tükelda valida kuuks
- Kontod kui lahtrisse asetada linnuke, kuvatakse aruanne detailselt kontode lõikes. Kui linnuke eemaldada, on aruanne nähtav koondridadena.
- **Aeg** linnuke, kuvab perioodi kuupäeva iga rea päises. Kui linnuke eemaldada, kuvatakse perioodi kuupäevad ainult aruande kohal.
- Muutus kuvab muudatuste veeru.
- Nulliga kui asetada linnuke, kuvab kõik kontod ja bilansiread, isegi need, mis on 0väärtusega. Võimaldab erineval ajaperioodil koostatud aruannete andmeid kopeerida üksteise kõrvale.
- **Saldeerimata** algsaldo, muutus ja lõppsaldo jagatud deebetiks ja kreeditiks. Võimaldab koostada saldeeritud aruandeid ning näha perioodi deebet ja kreeditkäibeid.
- Laiali näitab üksteise kõrval erinevaid objekte, projekte, millest väärtus kujuneb
  - <u>objektid laiali</u> koos "kontod" linnuga näitab igal kontol olevaid objektiridu eraldi ning kokkusummeerituna.
  - <u>projektid laiali</u> koos "kontod" linnuga igal kontol olevaid projekte eraldi ning kokkusummeerituna.
- **Objektid nimega** kuvab aruandes lisaks objekti koodile ka objekti nimetuse.
- Tasemed kuvab aruandes objekti tasemed.
- Pöördtabel näitab tulpadena kõiki erinevaid objekte ja projekte, millest väärtus kujuneb
- Lisaväli täiendavalt kasutatavad piirangud. Kui kontole on seadistuses tehtud lisaväljad, saab aruande kirjelduses lisaväljal selle tingimuse lisada või aruannet luues andmeid piirata konto lisavälja kaudu.

### 2.2. Aruande nupud

- Kirjelda avab aruandesse valitud bilansi kirjelduse
- **Graafik** võimalik koostada graafikvaade. Nupp ilmub, kui eelnevalt Kirjelda all märkida kontod, mille kohta soovitakse graafik koostada.
- Exceli tabel võimalik loodud aruanne eksportida excelisse
- **Salvesta** kui on leitud sobivate filtritega aruande põhi, võimaldab selle lisada salvestatud valikuks, et ei peaks iga kord uuesti seadistama. Vajutades avaneb aken, kus saab aruande vormile lisada sobiva nime.
- **Trüki** trükib dokumendi väljatrüki. Peale Trüki vajutamist näidatakse põgusalt dokumendi eelvaadet ja avatakse printeri valiku aken.
- **Meil** vajalik eelnevalt sisestada meili aadress Seadistused → Isiklikud → Kasutaja. Saadab bilansi väljatrüki e-mailiga.
- Aruanne koostab aruande

### 2.3. Aruande peenhäälestus

A

| eenhäälestuse nupp 🖍 🛛 avab uue akna         |  |  |  |  |  |  |  |  |  |  |
|----------------------------------------------|--|--|--|--|--|--|--|--|--|--|
| Tagasi Salvesta KUSTUTA SEADISTUS: Isiklik ~ |  |  |  |  |  |  |  |  |  |  |
| Näita protsenti Aktivast/Passivast           |  |  |  |  |  |  |  |  |  |  |
| null muutusega                               |  |  |  |  |  |  |  |  |  |  |
| Kuva tabelitele ääred                        |  |  |  |  |  |  |  |  |  |  |
| Näita vahet ka protsendis                    |  |  |  |  |  |  |  |  |  |  |
| Algsaldo on oma kuupäeva valuutakursiga      |  |  |  |  |  |  |  |  |  |  |
| Vaikimisi aruanne                            |  |  |  |  |  |  |  |  |  |  |
| Tükeldatud vaate kursid on tükipõhised       |  |  |  |  |  |  |  |  |  |  |
| Valuuta EUR 🗸                                |  |  |  |  |  |  |  |  |  |  |
| Salvesta                                     |  |  |  |  |  |  |  |  |  |  |

- Näita protsenti Aktivast/Passivast näitab konto ja bilansirea lõppsaldo protsentuaalset osa aktivast või passivast. Töötab ainult ühe valikuga.
- Null muutusega toob välja kõik kontod ja bilansiread, ka need mille käive ja saldo on valitud perioodis null.
- Kuva tabelitele ääred näitab aruannet tabelis, trüki versioonis ääred samuti nähtavad
- Näita vahet ka protsendis saab sisse lülitada protsentuaalse erinevuse näitamise võrreldavatel perioodidel. Töötab ainult võrreldava perioodi valikuga.
- Algsaldo on oma kuupäeva valuutakursiga kontserni bilansiaruande koostamise seadistus, arvutab baasvaluutast erinevas valuutas oleva kontserni liikme bilansi algsaldo aruande algkuupäeva kursiga.
- Vaikimisi aruanne saab määrata kasutajapõhise vaikimisi aruande. Kui kasutatakse süsteemiseadistuses märgitud vaikimisi aruannet, ei pea valikut täitma.
- Tükeldatud vaate kursid on tükipõhised kontserni bilansiaruande koostamise seadistus, arvutab baasvaluutast erinevas valuutas oleva kontserni liikme bilansi tükeldamise korral aruande iga kuu perioodi lõpu saldo selle perioodi lõpukuupäeva kursiga.
- **Valuuta** saab määrata, millises valuutas vaikimisi aruanne kuvatakse. Seotud EUR-ile üleminekuga. Süsteemis märgitud valuutasid siia ei lisata.

# 3. Kasutajagrupile õiguste andmine

Bilansile saab anda erinevate õigustega andmete nägemise õigusi. Õigusi saab anda kasutajagrupi peal Seadistused  $\rightarrow$  Üldine  $\rightarrow$  Kasutajagrupid  $\rightarrow$  Aruanded  $\rightarrow$  Bilanss.

# Kasutajagrupi õiguste muutmine "Superkasutaja" Dokumendid Aruanded Seadistus Muu Raamat Määramata Keelatud Oma Laiendatud Kõik Bilanss Image: Superkasutaja Image: Superkasutaja Image: Supe

- Kõik õigused kasutaja näeb kõiki bilansse ja saab kõike teha
- Laiendatud õigused kui kasutaja külge on lisatud nt. objekt, siis kasutaja näeb kõiki aruandeid, aga ainult märgitud objekti tulemust
- **Oma õigused** bilansi kirjelduses kasutaja lahtrisse kirjutatav komadega kasutajate nimekiri, kellel on õigus näha konkreetset aruannet.
- Keelatud kasutajal on keelatud näha ühtegi bilanssi
- Määramata kasutaja ei näe ühtegi bilanssi

# 4. Näited

### 4.1. Bilansiaruanne kontodega

### 2025/08/18 20:09

| Bilanss |
|---------|
|---------|

| Bilanss                  |                                                                                                    |                     |            |            |       |            |            |         |
|--------------------------|----------------------------------------------------------------------------------------------------|---------------------|------------|------------|-------|------------|------------|---------|
| ARU                      |                                                                                                    |                     |            |            |       |            |            |         |
| Aeg algus                | 01.01.2019 Vörreldav                                                                                            | Valuuta A           | ruanne ARU | Kirjelda   | 2 🖪 🔮 | (lisaväli) | ~          |         |
| lõpp                     | 31.12.2019 Periood                                                                                              | Objekt              | Tase       | ✓ Projekt  | Ð     | (lisaväli) | ~          |         |
| Ühik/täpsus              | 1 V Sügavus (kõik) V                                                                                            | Keel 🗸 1            | Fükelda    | ~          |       | (lisaväli) | ~          |         |
|                          | kontod 🗹 aeg 🗹 kokku 🗹 muutus                                                                                   | nulliga saldeerima  | ta         |            |       |            | Trüki Meil | ARUANNE |
|                          | (Laiali) V objektid nimega I t                                                                                  | asemed 🗍 pöördtabel |            |            |       |            |            |         |
| VARAD                    |                                                                                                    |                     |            |            |       |            |            |         |
| Käibevara                |                                                                                                    |                     |            |            |       |            |            |         |
| Raha ja pang<br>111101   | Jakontod<br>Kassa                                                                                               | 01.01.2019          | muutus     | 31.12.2019 |       |            |            |         |
| 111201                   | Pangakonto                                                                                                    | 990 000             | 0          | 990 000    |       |            |            |         |
| Kokku Raha               | ja pangakontod                                                                                                  | 991 000             | 0          | 991 000    |       |            |            |         |
| Nõudad is at             | tomakaad I A                                                                                                    | 01 01 2010          | muutuo     | 21 12 2010 |       |            |            |         |
| 113101                   | Nõuded ostiate vastu                                                                                            | 01.01.2019          | 432 000    | 432 000    |       |            |            |         |
| 113151                   | Nõuded ostjate vastu - kontsern                                                                                 | 10 000              | 460 800    | 470 800    |       |            |            |         |
| Kokku Nõud               | ed ja ettemaksed LA                                                                                             | 10 000              | 892 800    | 902 800    |       |            |            |         |
| Käibevaı                 | rakokku                                                                                                    | 1 001 000           | 892 800    | 1 893 800  |       |            |            |         |
| Põhivara                 | I Contraction of the second second second second second second second second second second second second second |                     |            |            |       |            |            |         |
| VARAD KOK                | KU                                                                                                    | 1 001 000           | 892 800    | 1 893 800  |       |            |            |         |
| KOHUSTUSE                | ED JA OMAKAPITAL                                                                                                |                     |            |            |       |            |            |         |
| Lühiajal<br>Võladia ette | ised kohustused<br>maksed                                                                                       | 01 01 2019          | muutus     | 31 12 2019 |       |            |            |         |
| 212211                   | Hankijatele tasumata arved                                                                                      | 0                   | 15 708     | 15 708     |       |            |            |         |
| 212261                   | Hankijatele tasumata arved - kontsern                                                                           | 1 000 000           | 0          | 1 000 000  |       |            |            |         |
| 212351                   | Käibemaks ostuarvetelt 20%                                                                                      | 0                   | -2 508     | -2 508     |       |            |            |         |
| 212371                   | Käibemaks müügiarvetelt 20%<br>Muud lübiaialiaad võlad                                                          | 0                   | 148 800    | 148 800    |       |            |            |         |
| Kokku Võlad              | ia ettemaksed                                                                                                   | 1 001 000           | 162 000    | 1 163 000  |       |            |            |         |
|                          | ·                                                                                                    |                     |            |            |       |            |            |         |
| Lühiajal                 | isedkohustusedkokku                                                                                             | 1 001 000           | 162 000    | 1 163 000  |       |            |            |         |
| Pika-aja                 | lised kohustused                                                                                                | 01 01 2010          |            | 24 42 2040 |       |            |            |         |
| 221161                   | Pikaaialised laenukohustused - kontsern                                                                         | 1 000 000           | nuutus     | 1 000 000  |       |            |            |         |
| Kokku Laenu              | ikohustused                                                                                                    | 1 000 000           | 0          | 1 000 000  |       |            |            |         |
| Dillo alla               | Paradha kwa wa adha khu                                                                                         | 4 000 000           |            | 4 000 000  |       |            |            |         |
| Pika-aja<br>Kokku kohus  | lised kohustused kokku<br>stused                                                                                | 1 000 000 2 001 000 | 162 000    | 1 000 000  |       |            |            |         |
| Omakapi                  | tal                                                                                                    | 2001000             | 102 000    | 2100000    |       |            |            |         |
| Osakapital n             | imiväärtuses                                                                                                    | 01.01.2019          | muutus     | 31.12.2019 |       |            |            |         |
| 311001                   | Osakapital                                                                                                    | 40 000              | 0          | 40 000     |       |            |            |         |
| Kokku Osaka              | apital nimiväärtuses                                                                                            | 40 000              | 0          | 40 000     |       |            |            |         |
| Eelmiste per             | ioodide jaotamata kasum (kahjum                                                                                 | 01.01.2019          | muutus     | 31.12.2019 |       |            |            |         |
| 371001                   | Eelmiste perioodide jaotmata kasum või kal                                                                      | njum -1 040 000     | 0          | -1 040 000 |       |            |            |         |
| Kokku Eelmi              | ste perioodide jaotamata kasum (kahjum                                                                          | -1 040 000          | 0          | -1 040 000 |       |            |            |         |
| Aruandeaast              | a kasum (kahjum)                                                                                                | 0                   | 730 800    | 730 800    |       |            |            |         |
| Omakapi                  | talkokku                                                                                                    | -1 000 000          | 730 800    | - 269 200  |       |            |            |         |
| KOHUSTUSE                | ED JA OMAKAPITAL KOKKU                                                                                          | 1 001 000           | 892 800    | 1 893 800  |       |            |            |         |

### 4.2. Bilansiaruanne ilma kontodeta

| ARU                                         |                        |          |              |       |            |            |           |
|---------------------------------------------|------------------------|----------|--------------|-------|------------|------------|-----------|
| Aeg algus 01.01.2019 Vörreldav Value        | ıta Aru                | anne ARU | Kirjelda 🏼 🎤 | 🌆 😫 🔒 | (lisaväli) | ~          |           |
| lõpp 31.12.2019 Periood Obje                | kt                     | Tase 🗸   | Projekt      | Ð     | (lisaväli) | ~          |           |
| Ühik/täpsus 1 🗸 Sügavus (kõik) 🗸 Ke         | el 🗸 Tü                | kelda    | ~            |       | (lisaväli) | ~          |           |
|                                             |                        |          |              |       |            | Trüki Meil | ARUANNE   |
| C kontod C aeg C kokku C muutus C           | nulliga 🕛 saideerimata |          |              |       |            | india inci | THROTHINE |
| (Laiali) 🗸 🗆 objektid nimega 🕛 tasem        | ed 💛 pöördtabel        |          |              |       |            |            |           |
|                                             | 01.01.2019             | muutus   | 31.12.2019   |       |            |            |           |
| VARAD                                       |                        |          |              |       |            |            | 6         |
| Käibevara                                   |                        |          |              |       |            |            | -         |
| Raha ja pangakontod                         | 991 000                | 0        | 991 000      |       |            |            |           |
| Nõuded ja ettemaksed LA                     | 10 000                 | 892 800  | 902 800      |       |            |            |           |
| Käibevarakokku                              | 1 001 000              | 892 800  | 1 893 800    |       |            |            |           |
| Põhivara                                    |                        |          |              |       |            |            |           |
| VARAD KOKKU                                 | 1 001 000              | 892 800  | 1 893 800    |       |            |            |           |
| KOHUSTUSED JA OMAKAPITAL                    |                        |          |              |       |            |            |           |
| Kohustused                                  |                        |          |              |       |            |            |           |
| Lühiajalisedkohustused                      |                        |          |              |       |            |            |           |
| Võlad ja ettemaksed                         | 1 001 000              | 162 000  | 1 163 000    |       |            |            |           |
| Lühiajalisedkohustusedkokku                 | 1 001 000              | 162 000  | 1 163 000    |       |            |            |           |
| Pika-aialisedkohustused                     |                        |          |              |       |            |            |           |
| Laenukohustused                             | 1 000 000              | 0        | 1 000 000    |       |            |            |           |
| Pika-ajalisedkohustusedkokku                | 1 000 000              | 0        | 1 000 000    |       |            |            |           |
| Kokku kohustused                            | 2 001 000              | 162 000  | 2 163 000    |       |            |            |           |
| Omakapital                                  |                        |          |              |       |            |            |           |
| Osakapital nimiväärtuses                    | 40 000                 | 0        | 40 000       |       |            |            |           |
| Eelmiste perioodide jaotamata kasum (kahium | -1 040 000             | 0        | -1 040 000   |       |            |            |           |
| Aruandeaasta kasum (kahjum)                 | 0                      | 730 800  | 730 800      |       |            |            |           |
| Omakapitalkokku                             | -1 000 000             | 730 800  | - 269 200    |       |            |            |           |
| KOHUSTUSED JA OMAKAPITAL KOKKU              | 1 001 000              | 892 800  | 1 893 800    |       |            |            |           |

### 4.3. Bilansiaruanne ilma muutus valikuta

| Bilanss                                                                                |                             |
|----------------------------------------------------------------------------------------|-----------------------------|
| ARU                                                                                    |                             |
| Ang algue 01.01.2019 Võrreldav Valuuta Aruanne APU                                     | Kirjelda 🔉 💽 🚯 🗗 (lippyäli) |
|                                                                                        |                             |
| lõpp 31.12.2019 Periood Objekt Tase                                                    |                             |
| Ühik/täpsus 1 v Sügavus (kõik) v Keel v Tükelda                                        | ✓ (lisaväli) ✓              |
| 🗌 kontod 🗹 aeg 🗹 kokku 🗌 muutus 🗌 nulliga 🗌 saldeerimata                               | Trūki Meil ARUANNE          |
| (Laiali) 🗸 🗆 objektid nimega 🗆 tasemed 💭 pöördtabel                                    |                             |
| 01.01.20                                                                               | 19 31.12.2019               |
| VARAD                                                                                  |                             |
| Käibevara                                                                              | 004.000                     |
| Rana ja pangakontod 991 U                                                              | JU 991 000                  |
| Käibevarakokku 1000                                                                    | JU 902 000<br>10 1 893 800  |
| Dăhiyara                                                                               |                             |
| VARAD KOKKU 100100                                                                     | 0 1 893 800                 |
|                                                                                        |                             |
| Kohustused                                                                             |                             |
| Lühiaialisedkohustused                                                                 |                             |
| Võlad ja ettemaksed 1 001 00                                                           | 00 1 163 000                |
| Lühiajalisedkohustusedkokku 100100                                                     | 00 1 163 000                |
| Pika-ajalised koh ustused                                                              |                             |
| Laenukohustused 1 000 00                                                               | 00 1 000 000                |
| Pika-ajalisedkohustusedkokku 100000                                                    | 00 1 000 000                |
| Kokku kohustused 2 001 00                                                              | 00 2 163 000                |
| Omakapital                                                                             | 10.000                      |
| Usakapitai nimivaartuses 40 00<br>Felmiete peripedide jestemete kosum (kehium 1.040.00 |                             |
| Aruandeaasta kasum (kahium) -1 040 00                                                  | 0 730.800                   |
| Omakapitalkokku -10000                                                                 | 0 - 269 200                 |
| KOHUSTUSED JA OMAKAPITAL KOKKU 1 001 00                                                | 00 1 893 800                |

### 4.4. Bilansiaruanne ilma aeg valikuta

| Bilanss            |                      |                               |                         |         |            |            |    |     |            |            |         |
|--------------------|----------------------|-------------------------------|-------------------------|---------|------------|------------|----|-----|------------|------------|---------|
| ARU                |                      |                               |                         |         |            |            |    |     |            |            |         |
| Aeg algus          | 01.01.2019           | Võrreldav                     | Valuuta                 | Aruanne | ARU        | Kirjelda   | 2  | 🗐 🗊 | (lisaväli) | ~          |         |
| lõpp               | 31.12.2019           | Periood                       | Objekt                  | Tase    | ~          | Projekt    |    | Ð   | (lisaväli) | ~          |         |
| Ühik/täpsus        | 1 🗸                  | Sügavus (kõik) 🗸              | Keel 🗸                  | Tükelda |            | ~          |    |     | (lisaväli) | ~          |         |
|                    | kontod               | 🛛 aeg 🗹 kokku 🗆 muutus        | , 🗆 nulliga 🗆 saldeerin | nata    |            |            |    |     |            | Trüki Meil | ARUANNE |
|                    | (Laiali)             | ✓ O objektid nimega □         | tasemed 🗌 pöördtabel    |         |            |            |    |     |            |            |         |
|                    |                      |                               |                         |         | 01.01.2019 | 31.12.2019 | )  |     |            |            |         |
| VARAD<br>Käihevara |                      |                               |                         |         |            |            |    |     |            |            |         |
| Raha ja pang       | akontod              |                               |                         |         |            |            |    |     |            |            |         |
| 111101             | Kassa                |                               |                         |         | 1 000      | 1 000      | l. |     |            |            |         |
| 111201             | Pangakonto           |                               |                         |         | 990 000    | 990 000    | l. |     |            |            |         |
| Kokku Raha         | ja pangakontoo       | 1                             |                         |         | 991 000    | 991 000    |    |     |            |            |         |
| Nõuded ja et       | temaksed LA          |                               |                         |         |            |            |    |     |            |            |         |
| 113101             | Nõuded ostja         | ate vastu                     |                         |         | 0          | 432 000    | l. |     |            |            |         |
| 113151             | Nõuded ostja         | ate vastu - kontsern          |                         |         | 10 000     | 470 800    |    |     |            |            |         |
| KOKKU NOUde        | ed ja ettemakse      | d LA                          |                         |         | 10 000     | 902 800    |    |     |            |            |         |
| Käibevar           | akokku               |                               |                         |         | 1 001 000  | 1 893 800  | 1  |     |            |            |         |
| Põhivara           |                      |                               |                         |         | 1 001 000  | 1 902 900  |    |     |            |            |         |
|                    |                      |                               |                         |         | 1 001 000  | 1 893 800  |    |     |            |            |         |
| KOHUSTUSE          | D JA OMAKAP          | TIAL                          |                         |         |            |            |    |     |            |            |         |
| Lühiaiali          | isedkohus            | tused                         |                         |         |            |            |    |     |            |            |         |
| Võlad ja etter     | naksed               |                               |                         |         |            |            |    |     |            |            |         |
| 212211             | Hankijatele t        | asumata arved                 |                         |         | 0          | 15 708     | 1  |     |            |            |         |
| 212261             | Hankijatele t        | asumata arved - kontsern      |                         |         | 1 000 000  | 1 000 000  |    |     |            |            |         |
| 212351             | Käibemaks o          | ostuarvetelt 20%              |                         |         | 0          | -2 508     |    |     |            |            |         |
| 212371             | Muud lübiaia         | lised võlad                   |                         |         | 1 000      | 140 000    |    |     |            |            |         |
| Kokku Vőlad        | ja ettemaksed        |                               |                         |         | 1 001 000  | 1 163 000  |    |     |            |            |         |
|                    |                      |                               |                         |         |            |            |    |     |            |            |         |
| Lühiajali          | isedkohus            | tusedkokku                    |                         |         | 1 001 000  | 1 163 000  |    |     |            |            |         |
| Laenukohust        | iisea konus<br>tused | stusea                        |                         |         |            |            |    |     |            |            |         |
| 221161             | Pikaajalised         | laenukohustused - kontsern    |                         |         | 1 000 000  | 1 000 000  | 1  |     |            |            |         |
| Kokku Laenu        | kohustused           |                               |                         |         | 1 000 000  | 1 000 000  | 1  |     |            |            |         |
| Dika aial          | lisodkohu            | etueodkokku                   |                         |         | 1 000 000  | 1 000 000  |    |     |            |            |         |
| Kokku kohus        | stused               | Stuseukokku                   |                         |         | 2 001 000  | 2 163 000  |    |     |            |            |         |
| Omakapi            | tal                  |                               |                         |         |            |            |    |     |            |            |         |
| Osakapital ni      | imiväärtuses         |                               |                         |         |            |            |    |     |            |            |         |
| 311001             | Osakapital           |                               |                         |         | 40 000     | 40 000     |    |     |            |            |         |
| Kokku Osaka        | apital nimiväärt     | uses                          |                         |         | 40 000     | 40 000     |    |     |            |            |         |
| Eelmiste peri      | ioodide jaotama      | ata kasum (kahjum             |                         |         |            |            |    |     |            |            |         |
| 371001             | Eelmiste per         | ioodide jaotmata kasum või ka | hjum                    |         | -1 040 000 | -1 040 000 |    |     |            |            |         |
| Kokku Eelmi        | ste perioodide       | jaotamata kasum (kahjum       |                         |         | -1 040 000 | -1 040 000 |    |     |            |            |         |
| Aruandeaast        | a kasum (kahiu       | m)                            |                         |         | 0          | 730 800    |    |     |            |            |         |
| Omakapi            | talkokku             |                               |                         |         | -1 000 000 | - 269 200  |    |     |            |            |         |
| KOHUSTUSE          | D JA OMAKAP          | ITAL KOKKU                    |                         |         | 1 001 000  | 1 893 800  | 1  |     |            |            |         |

# 4.5. Bilansiaruanne saldeerimata valikuga

| Bilanss                   |                                    |                            |                    |         |                          |              |            |                      |            |                       |      |         |
|---------------------------|------------------------------------|----------------------------|--------------------|---------|--------------------------|--------------|------------|----------------------|------------|-----------------------|------|---------|
| ARU                       |                                    |                            |                    |         |                          |              |            |                      |            |                       |      |         |
| Aeg algus 0               | )1.01.2019 V                       | /őrreldav                  | Valuuta            | Aruanne | ARU                      | Kirjelda     | 2          | 2                    | (lisaväli) |                       | ~    |         |
| lõnn 3                    | 31 12 2019                         | Periood                    | Objekt             | Tase    | ~                        | Projekt      | •          | Ē                    | (lisaväli) |                       | ~    |         |
| Ühik/tänsus               | 1 2                                | Sügavus (kõik)             | Keel               | Tükelda |                          | ~            |            | <u> </u>             | (lisaväli) |                       | ~    |         |
|                           | kontod 🗹 ae                        | eg 🗹 kokku 🗌 muutus        | tasemed pöördtabel | mata    |                          | •            |            |                      |            | Trüki                 | Meil | ARUANNE |
| VARAD                     |                                    |                            |                    |         |                          |              |            |                      |            |                       |      |         |
| Raha ja panga             | kontod                             |                            |                    |         | 01.01.2019               | )            |            | 31                   | 12,2019    |                       |      |         |
| rtana ja panga            |                                    |                            |                    |         | Deebet                   | Kre          | edit       | Deel                 | pet        | Kreedit               |      |         |
| 111101                    | Kassa                              |                            |                    |         | 1 000                    |              | 0          | 1 0                  | 00         | 0                     |      |         |
| 111201<br>Kaliliu Daha ia | Pangakonto                         |                            |                    |         | 990 000                  |              | 0          | 990 0                | 00         | 0                     |      |         |
| кокки капа ја             | apangakontod                       |                            |                    |         | 991 000                  |              | 0          | 991 0                | 00         | U                     |      |         |
| Nõuded ja ette            | emaksed LA                         |                            |                    |         | 01.01.2019               | )            |            | 31                   | .12.2019   |                       |      |         |
|                           |                                    |                            |                    |         | Deebet                   | Kre          | edit       | Deel                 | pet        | Kreedit               |      |         |
| 113101                    | Nõuded ostjate                     | vastu kontoorn             |                    |         | 10,000                   |              | 0          | 432 0                | 00         | 0                     |      |         |
| Kokku Nõudeo              | d ja ettemaksed L                  | A                          |                    |         | 10 000                   |              | 0          | 902 8                | 00         | 0                     |      |         |
| Käibevara<br>Põhivara     | akokku                             |                            |                    |         | 1 001 000                |              | 0          | 1 893 8              | 00         | 0                     |      |         |
| VARAD KOKK                | U                                  |                            |                    |         | 1 001 000                |              | 0          | 1 893 8              | 00         | 0                     |      |         |
| KOHUSTUSED<br>Kohustused  | ) JA OMAKAPITA                     | L                          |                    |         |                          |              |            |                      |            |                       |      |         |
| Võlad ja ettem            | aksed                              | sea                        |                    |         | 01.01.2019               | )            |            | 31                   | .12.2019   |                       |      |         |
|                           |                                    |                            |                    |         | Deebet                   | Kre          | edit       | Deel                 | pet        | Kreedit               |      |         |
| 212211                    | Hankijatele tasu                   | imata arved                |                    |         | 0                        |              | 0          |                      | 0          | 15 708                |      |         |
| 212261                    | Hankijatele tasu<br>Käihemake ostu | imata arved - kontsern     |                    |         | 0                        | -1 000       | 000        | -2.5                 | 0          | -1 000 000            |      |         |
| 212371                    | Käibemaks müt                      | igiarvetelt 20%            |                    |         | 0                        |              | 0          | -2 3                 | 0          | 148 800               |      |         |
| 212901                    | Muud lühiajalise                   | ed võlad                   |                    |         | 0                        | 1            | 000        |                      | 0          | 1 000                 |      |         |
| Kokku Võlad ja            | a ettemaksed                       |                            |                    |         | 0                        | - 999        | 000        | -2 5                 | 08         | - 834 492             |      |         |
| Lühiajalis                | sedkohustu                         | sedkokku                   |                    |         | 0                        | - 999        | 000        | -2 5                 | i08        | - 834 492             |      |         |
| Laenukohustu              | ised konustu<br>ised               | isea                       |                    |         | 01.01.2019               | )            |            | 31                   | .12.2019   |                       |      |         |
|                           |                                    |                            |                    |         | Deebet                   | Kre          | edit       | Deel                 | pet        | Kreedit               |      |         |
| 221161                    | Pikaajalised lae                   | nukohustused - kontsern    |                    |         | 0                        | -1 000       | 000        |                      | 0          | -1 000 000            |      |         |
| Kokku Laenuk              | cohustused                         |                            |                    |         | 0                        | -1 000       | 000        |                      | 0          | -1 000 000            |      |         |
| Kokku kohust              | used                               |                            |                    |         | 0                        | -1 999       | 000        | -2 5                 | 08         | -1 834 492            |      |         |
| Omakapit                  | al                                 |                            |                    |         |                          |              |            |                      |            |                       |      |         |
| Osakapital nin            | niväärtuses                        |                            |                    |         | 01.01.2019               | )            |            | 31                   | .12.2019   |                       |      |         |
| 311001                    | Ocakapital                         |                            |                    |         | Deebet                   | Kre<br>40    | edit       | Deel                 | oet        | Kreedit<br>40.000     |      |         |
| Kokku Osakap              | oital nimiväärtuse                 | s                          |                    |         | 0                        | 40           | 000        |                      | 0          | 40 000                |      |         |
| Eelmiste perio            | odide jaotamata                    | kasum (kahjum              |                    |         | 01.01.2019               | )            |            | 31                   | .12.2019   |                       |      |         |
| 371001                    | Eelmisto porioo                    | dide jaotmata kaoum või ka | hium               |         | Deebet                   | Kre          | edit       | Deel                 | Det        | Kreedit               |      |         |
| Kokku Eelmist             | te perioodide jaot                 | amata kasum (kahjum        | njun               |         | -1 040 000               |              | 0          | -1 040 0             | 00         | 0                     |      |         |
| Aruandeaasta              | kasum (kahjum)                     |                            |                    |         | 0                        |              | 0          | -13 2                | 00         | 744 000               |      |         |
| Omakapit<br>KOHUSTUSED    | alkokku<br>) JA OMAKAPITA          | L KOKKU                    |                    |         | -1 040 000<br>-1 040 000 | 40<br>-1 959 | 000<br>000 | -1 053 2<br>-1 055 7 | 00<br>08   | 784 000<br>-1 050 492 |      |         |

# 4.6. Bilansiaruanne ühik 1 000 valikuga

| Bilanss                    |                               |                 |                 |              |                                |         |            |           |    |       |            |       |       |         |
|----------------------------|-------------------------------|-----------------|-----------------|--------------|--------------------------------|---------|------------|-----------|----|-------|------------|-------|-------|---------|
| Bilanco                    |                               |                 |                 |              |                                |         |            |           |    |       |            |       |       |         |
| ARU                        |                               |                 |                 |              |                                |         |            |           |    |       |            |       |       |         |
| Aeg algus                  | 01.01.2019                    | Võrreldav       |                 | Valuuta      |                                | Aruanne | ARU        | Kirielda  | 2  | i 🐵 🛱 | (lisaväli) |       | ×     |         |
| lõnn                       | 31 12 2019                    | Periood         |                 | Objekt       |                                | Тако    | · · · · ·  | Projekt   |    | E C   | (lisaväli) |       | · ·   |         |
| Ühik/tänsus                | 1 000                         | Sügavus         | (kõik)          | Keel         | ×                              | Tükelda | •          | <b>v</b>  |    | 9     | (lisaväli) |       | ~     |         |
| onnatapouo                 |                               |                 |                 |              |                                |         |            | •         |    |       |            | Trüki | Moil  |         |
|                            | 🐱 kontod 🔽                    | аед 🐸 ко        | okku 🗆 muutu    | us 🗆 nulliga | <ul> <li>saldeerima</li> </ul> | ata     |            |           |    |       |            | TUKI  | Wiell | AROANIE |
| l                          | (Laiali)                      | objek           | ktid nimega 🕓   | tasemed U    | pöördtabel                     |         |            |           |    |       |            |       |       |         |
| VARAD                      |                               |                 |                 |              |                                |         |            |           |    |       |            |       |       |         |
| Käibevara                  |                               |                 |                 |              |                                |         |            |           |    |       |            |       |       |         |
| Raha ja pang               | akontod                       |                 |                 |              |                                |         | 01.01.2019 | 31.12.201 | 9  |       |            |       |       |         |
| 111101                     | Kassa                         |                 |                 |              |                                |         | 1          | 00        | 1  |       |            |       |       |         |
| Kokku Raha i               | ia nangakontod                |                 |                 |              |                                |         | 990        | 90        | 1  |       |            |       |       |         |
|                            | ja panganontoa                |                 |                 |              |                                |         |            |           |    |       |            |       |       |         |
| Nõuded ja ett              | temaksed LA                   |                 |                 |              |                                |         | 01.01.2019 | 31.12.201 | 9  |       |            |       |       |         |
| 113101                     | Nõuded ostja                  | ite vastu       |                 |              |                                |         | 0          | 43        | 2  |       |            |       |       |         |
| 113151                     | Nõuded ostja                  | ite vastu - koi | ntsern          |              |                                |         | 10         | 47        | 1  |       |            |       |       |         |
| Nokku Noude                | ed ja ettemaksed              | ILA             |                 |              |                                |         | 10         | 90        | 3  |       |            |       |       |         |
| Käibevar                   | akokku                        |                 |                 |              |                                |         | 1 001      | 1 89      | 4  |       |            |       |       |         |
| Põhivara                   |                               |                 |                 |              |                                |         |            |           |    |       |            |       |       |         |
| VARAD KOK                  | KU                            |                 |                 |              |                                |         | 1 001      | 1 89      | 4  |       |            |       |       |         |
| KOHUSTUSE                  | D JA OMAKAPI                  | TAL             |                 |              |                                |         |            |           |    |       |            |       |       |         |
| Kohustused                 |                               |                 |                 |              |                                |         |            |           |    |       |            |       |       |         |
| Lühiajali<br>Võladia ottom | ised ko hust<br>nakao d       | tused           |                 |              |                                |         | 01 01 2019 | 21 12 201 | 0  |       |            |       |       |         |
| 212211                     | Hankijatele ta                | asumata arve    | d               |              |                                |         | 01.01.2019 | 51.12.20  | 6  |       |            |       |       |         |
| 212261                     | Hankijatele ta                | asumata arve    | d - kontsern    |              |                                |         | 1 000      | 1 00      | 0  |       |            |       |       |         |
| 212351                     | Käibemaks o                   | stuarvetelt 20  | 0%              |              |                                |         | 0          |           | 3  |       |            |       |       |         |
| 212371                     | Käibemaks n                   | nüügiarvetelt   | 20%             |              |                                |         | 0          | 14        | 9  |       |            |       |       |         |
| 212901                     | Muud lühiaja                  | lised võlad     |                 |              |                                |         | 1          |           | 1  |       |            |       |       |         |
| NOKKU VOIAG                | ja ettemaksed                 |                 |                 |              |                                |         | 1001       | 1.10      | 3  |       |            |       |       |         |
| Lühiajali                  | isedkohust                    | tusedkol        | kku             |              |                                |         | 1 001      | 1 10      | 3  |       |            |       |       |         |
| Pika-ajal                  | lisedkohus                    | tused           |                 |              |                                |         |            |           |    |       |            |       |       |         |
| Laenukohust                | used                          |                 |                 |              |                                |         | 01.01.2019 | 31.12.201 | 9  |       |            |       |       |         |
| 221161                     | Pikaajalised I                | laenukohustu    | ised - kontsern |              |                                |         | 1 000      | 1 00      | 0  |       |            |       |       |         |
| Kokku Laenu                | ikohustused                   |                 |                 |              |                                |         | 1 000      | 1 00      | 0  |       |            |       |       |         |
| Pika-aial                  | lisedkohus                    | tusedko         | kku             |              |                                |         | 1 000      | 1.00      | 0  |       |            |       |       |         |
| Kokku kohus                | tused                         |                 |                 |              |                                |         | 2 001      | 2 16      | 3  |       |            |       |       |         |
| Omakapit                   | tal                           |                 |                 |              |                                |         |            |           |    |       |            |       |       |         |
| Osakapital ni              | miväärtuses                   |                 |                 |              |                                |         | 01.01.2019 | 31.12.201 | 9  |       |            |       |       |         |
| 311001                     | Osakapital                    |                 |                 |              |                                |         | 40         | 4         | .0 |       |            |       |       |         |
| NOKKU OSAKA                | ipitai nimivaartu             | ses             |                 |              |                                |         | 40         | 4         | Ð  |       |            |       |       |         |
| Eelmiste peri              | ioodide jaotama               | ta kasum (ka    | ahjum           |              |                                |         | 01.01.2019 | 31.12.201 | 9  |       |            |       |       |         |
| 371001                     | Eelmiste peri                 | oodide jaotm    | ata kasum või k | ahjum        |                                |         | -1 040     | -1 04     | 0  |       |            |       |       |         |
| Kokku Eelmis               | ste perioodide ja             | aotamata ka     | sum (kahjum     |              |                                |         | -1 040     | -1 04     | 0  |       |            |       |       |         |
| Aruandoaast                | a kacum (kahiur               | nl              |                 |              |                                |         | 0          | 73        | 1  |       |            |       |       |         |
| Omakanit                   | a kasum (kanjur<br>ta iko kku | ")              |                 |              |                                |         | -1 000     | - 26      | 9  |       |            |       |       |         |
| KOHUSTUSE                  | D JA OMAKAPI                  | TAL KOKKU       |                 |              |                                |         | 1 001      | 1 89      | 4  |       |            |       |       |         |

# 4.7. Bilansiaruanne konto lisaväli tulbana nähtaval

| ARU                                                  |             |            |         |                     |      |         |
|------------------------------------------------------|-------------|------------|---------|---------------------|------|---------|
| Aeg algus 01.01.2019 Võrreldav Valuuta               | Aruanne ARU | Kirjelda 🧳 | • 💷 🔁 🔒 | Consolidation Group | ~    | ~       |
| lõpp 31.12.2019 Periood Objekt                       | Tase 🗸      | Projekt    | Ð       | (lisaväli)          | ~    |         |
| Ühik/täpsus 1 🗸 Sügavus (kõik) 🗸 Keel 🗸              | Tükelda     | ~          |         | (lisaväli)          | ~    |         |
| kantad Z aga Z kakku 🗋 muutus 🗍 pulliga 🗋 galdaar    | imata       |            |         | Trüki               | Meil | ARUANNE |
|                                                      | inidid      |            |         |                     |      |         |
| (Laiali) ✓ Objektid nimega ∪ tasemed ∪ pöördtabel    |             |            |         |                     |      |         |
| VARAD                                                |             |            |         |                     |      |         |
| Käibevara                                            | 04.04.0040  | 24 42 2240 |         |                     |      |         |
| Raha ja pangakontod                                  | 01.01.2019  | 31.12.2019 |         |                     |      |         |
| 111201 Pangakonto                                    | 990 000     | 990 000    |         |                     |      |         |
| Kokku Raha ja pangakontod                            | 991 000     | 991 000    |         |                     |      |         |
| Nõudad is ettemaksed Ι Δ                             | 01 01 2019  | 31 12 2019 |         |                     |      |         |
| 113101 Nõuded ostiate vastu                          | 0           | 432 000    |         |                     |      |         |
| 113151 GROUP Nõuded ostjate vastu - kontsern         | 10 000      | 470 800    |         |                     |      |         |
| Kokku Nõuded ja ettemaksed LA                        | 10 000      | 902 800    |         |                     |      |         |
| Käibevarakokku                                       | 1 001 000   | 1 893 800  |         |                     |      |         |
| Põhivara                                             |             |            |         |                     |      |         |
| VARAD KOKKU                                          | 1 001 000   | 1 893 800  |         |                     |      |         |
| KOHUSTUSED JA OMAKAPITAL                             |             |            |         |                     |      |         |
| Kohustused                                           |             |            |         |                     |      |         |
| Lühiajalisedkohustused                               | 01 01 2010  | 24 42 2040 |         |                     |      |         |
| 212211 Hankiiatele tasumata arved                    | 01.01.2019  | 15 708     |         |                     |      |         |
| 212261 GROUP Hankijatele tasumata arved - kontsern   | 1 000 000   | 1 000 000  |         |                     |      |         |
| 212351 Käibemaks ostuarvetelt 20%                    | 0           | -2 508     |         |                     |      |         |
| 212371 Käibemaks müügiarvetelt 20%                   | 0           | 148 800    |         |                     |      |         |
| 212901 Muud lühiajalised võlad                       | 1 000       | 1 000      |         |                     |      |         |
| Kokku volad ja ettemaksed                            | 1 001 000   | 1 163 000  |         |                     |      |         |
| Lühiajalisedkohustusedkokku                          | 1 001 000   | 1 163 000  |         |                     |      |         |
| Pika-ajalised kohustused                             |             |            |         |                     |      |         |
| Laenukohustused                                      | 01.01.2019  | 31.12.2019 |         |                     |      |         |
| 221161 GROUP Pikaajalised laenukohustused - kontsern | 1 000 000   | 1 000 000  |         |                     |      |         |
| Kokku Laenukohustused                                | 1 000 000   | 1 000 000  |         |                     |      |         |
| Pika-ajalisedkohustusedkokku                         | 1 000 000   | 1 000 000  |         |                     |      |         |
| Kokku kohustused                                     | 2 001 000   | 2 163 000  |         |                     |      |         |
| Omakapital                                           |             |            |         |                     |      |         |
| Osakapital nimiväärtuses                             | 01.01.2019  | 31.12.2019 |         |                     |      |         |
| 311001 Usakapital<br>Kokku Osakapital nimiväärtusos  | 40 000      | 40 000     |         |                     |      |         |
|                                                      | 40 000      | 40 000     |         |                     |      |         |
| Eelmiste perioodide jaotamata kasum (kahjum          | 01.01.2019  | 31.12.2019 |         |                     |      |         |
| 371001 Eelmiste perioodide jaotmata kasum või kahjum | -1 040 000  | -1 040 000 |         |                     |      |         |
| Kokku Eelmiste perioodide jaotamata kasum (kahjum    | -1 040 000  | -1 040 000 |         |                     |      |         |
| Aruandeaasta kasum (kahjum)                          | 0           | 730 800    |         |                     |      |         |
| Omakapitalkokku                                      | -1 000 000  | - 269 200  |         |                     |      |         |
| KOHUSTUSED JA OMAKAPITAL KOKKU                       | 1 001 000   | 1 893 800  |         |                     |      |         |

# 4.8. Bilansiaruanne konto lisavälja filtriga

| Bilanss                                        |             |                |          |                     |              |
|------------------------------------------------|-------------|----------------|----------|---------------------|--------------|
| ARU                                            |             |                |          |                     |              |
| Aeg algus 01.01.2019 Vörreldav Valuuta         | Aruanne ARU | Kirjelda 🏼 🎤 🛽 | 🗉 😫 🔒    | Consolidation Group | GROUP V      |
| lõpp 31.12.2019 Periood Objekt                 | Tase 🗸      | Projekt        | $\oplus$ | (lisaväli)          | ×            |
| Ühik/täpsus 1 V Sügavus (kõik) V Keel V        | Tükelda     | ~              |          | (lisaväli)          | ~            |
| ✓ kontod ✓ aeg ✓ kokku                         | imata       |                |          | Trüki               | Meil ARUANNE |
|                                                |             |                |          |                     |              |
| VARAD                                          |             |                |          |                     |              |
| Käibevara                                      | 01 01 2010  | 21 12 2010     |          |                     |              |
| 113151 Nõuded ostjate vastu - kontsern         | 10 000      | 470 800        |          |                     |              |
| Kokku Nõuded ja ettemaksed LA                  | 10 000      | 470 800        |          |                     |              |
| Käihavarakakku                                 | 10.000      | 470 900        |          |                     |              |
| Naidevalakokku<br>Põhivara                     | 10 000      | 470 000        |          |                     |              |
| VARAD KOKKU                                    | 10 000      | 470 800        |          |                     |              |
| KOHUSTUSED JA OMAKAPITAL                       |             |                |          |                     |              |
| Kohustused                                     |             |                |          |                     |              |
| Lühiajalised kohustused<br>Võladisettamakaad   | 01 01 2010  | 21 12 2010     |          |                     |              |
| 212261 Hankiiatele tasumata arved - kontsern   | 1 000 000   | 1 000 000      |          |                     |              |
| Kokku Võlad ja ettemaksed                      | 1 000 000   | 1 000 000      |          |                     |              |
|                                                | 4 000 000   | 1 000 000      |          |                     |              |
| Luhiajalisedkohustusedkokku                    | 1 000 000   | 1 000 000      |          |                     |              |
| l aenukohustused                               | 01.01.2019  | 31.12.2019     |          |                     |              |
| 221161 Pikaajalised laenukohustused - kontsern | 1 000 000   | 1 000 000      |          |                     |              |
| Kokku Laenukohustused                          | 1 000 000   | 1 000 000      |          |                     |              |
| Dika ajaligodkohustusodkokku                   | 1 000 000   | 1 000 000      |          |                     |              |
| Kokku kohustused                               | 2 000 000   | 2 000 000      |          |                     |              |
| Omakapital                                     |             |                |          |                     |              |
| KOHUSTUSED JA OMAKAPITAL KOKKU                 | 2 000 000   | 2 000 000      |          |                     |              |
| Kontroll - Aktiva - Passiva (peab olema null)  | -1 990 000  | -1 529 200     |          |                     |              |

# 4.9. Bilansiaruanne kahe perioodi võrdlusega

| ARU                                                                     |            |              |                |                   |              |                    |
|-------------------------------------------------------------------------|------------|--------------|----------------|-------------------|--------------|--------------------|
| And aloue 01 01 2019 Võrreldav 01 01 2020 Valuuta                       |            | Kiriolda 🔉 🔉 | 🐻 📾 🗇 (licevă  | 11)               |              |                    |
| 17 24 42 2040 Deviced 24 42 2020 Obtain                                 |            |              | (lisava        | li)               |              |                    |
| Opp 31.12.2019 Period 31.12.2020 Objekt                                 |            | FIOJEK       | (lisava        | li)               |              |                    |
| Unik/tapsus 1 V Sugavus (Kolk) V Keel V                                 | Tukelda    | ~            | lisava         | n)                |              |                    |
| 🗹 kontod 🇹 aeg 🗹 kokku 🗌 muutus 🗌 nulliga 🗌 saldeerir                   | mata       |              |                | Trüki             | Meil ARUANNE | J                  |
| (Laiali) 🗸 🗆 objektid nimega 🗆 tasemed 💭 pöördtabel                     |            |              |                |                   |              |                    |
| VARAD                                                                   |            |              |                |                   |              |                    |
| Käibevara                                                               |            |              |                |                   |              |                    |
| Raha ja pangakontod                                                     | 01.01.2019 | 01.01.2020   | Vahe<br>(II-I) | 31.12.2019        | 31.12.2020   | Vahe<br>(VIII-VII) |
| 111101 Kassa                                                            | 1 000      | 1 000        | Ó              | 1 000             | 1 000        | Ó                  |
| 111201 Pangakonto                                                       | 990 000    | 990 000      | 0              | 990 000           | 990 000      | 0                  |
| Kokku Kalla ja paliyakolitou                                            | 551 000    | 551 000      | U              | 331 000           | 551 000      | 0                  |
| Nõuded ja ettemaksed LA                                                 | 01.01.2019 | 01.01.2020   | Vahe<br>(II-I) | 31.12.2019        | 31.12.2020   | Vahe<br>(VIII-VII) |
| 113101 Nõuded ostjate vastu                                             | 0          | 432 000      | 432 000        | 432 000           | 864 000      | 432 000            |
| 113151 Nouded ostjate vastu - kontsern<br>Kokku Nõuded ja attomaksed LA | 10 000     | 4/0 800      | 460 800        | 470 800           | 931 600      | 460 800            |
| Norka Houdeu ja ettemäksen LA                                           | 10 000     | 302 000      | 032 000        | 502 000           | 1755 000     | 032 000            |
| Käibevarakokku                                                          | 1 001 000  | 1 893 800    | 892 800        | 1 893 800         | 2 786 600    | 892 800            |
| Pőhivara<br>VARAD KOKKU                                                 | 1 001 000  | 1 903 900    | 802 800        | 1 993 900         | 2 786 600    | 802 800            |
|                                                                         | 1001000    | 1033000      | 032 000        | 1 0 3 5 0 0 0     | 2700 000     | 032 000            |
| Kohustused                                                              |            |              |                |                   |              |                    |
| Lühiajalisedkohustused                                                  |            |              |                |                   |              |                    |
| Völad ja ettemaksed                                                     | 01.01.2019 | 01.01.2020   | Vahe<br>(II-I) | 31.12.2019        | 31.12.2020   | Vahe<br>(VIII-VII) |
| 212211 Hankijatele tasumata arved                                       | 0          | 15 708       | 15 708         | 15 708            | 31 416       | 15 708             |
| 212261 Hankijatele tasumata arved - kontsern                            | 1 000 000  | 1 000 000    | 0              | 1 000 000         | 1 000 000    | 0                  |
| 212351 Käibemaks ostuarvetelt 20%<br>212371 Käibemaks müüriarvetelt 20% | 0          | -2 508       | -2 508         | -2 508<br>148 800 | -5 016       | -2 508<br>148 800  |
| 212901 Muud lühiajalised võlad                                          | 1 000      | 1 000        | 0              | 1 000             | 1 000        | 140 000            |
| Kokku Võlad ja ettemaksed                                               | 1 001 000  | 1 163 000    | 162 000        | 1 163 000         | 1 325 000    | 162 000            |
| l ühiaialisedkohustusedkokku                                            | 1 001 000  | 1 163 000    | 162 000        | 1 163 000         | 1 325 000    | 162 000            |
| Pika-ajalised kohustused                                                |            |              |                |                   |              |                    |
| Laenukohustused                                                         | 01.01.2019 | 01.01.2020   | Vahe           | 31.12.2019        | 31.12.2020   | Vahe               |
| 221161 Pikaaialised laenukohustused - kontsern                          | 1 000 000  | 1 000 000    | (11-1)         | 1 000 000         | 1 000 000    | (VIII-VII)         |
| Kokku Laenukohustused                                                   | 1 000 000  | 1 000 000    | 0              | 1 000 000         | 1 000 000    | 0                  |
| Pika ajaliaadkabuatusadkakku                                            | 1 000 000  | 1 000 000    | 0              | 1 000 000         | 1 000 000    | 0                  |
| Kokku kohustused                                                        | 2 001 000  | 2 163 000    | 162 000        | 2 163 000         | 2 325 000    | 162 000            |
| Omakapital                                                              |            |              |                |                   |              |                    |
| Osakapital nimiväärtuses                                                | 01.01.2019 | 01.01.2020   | Vahe           | 31.12.2019        | 31.12.2020   | Vahe               |
| 311001 Osakapital                                                       | 40 000     | 40 000       | 0              | 40 000            | 40 000       | 0                  |
| Kokku Osakapital nimiväärtuses                                          | 40 000     | 40 000       | 0              | 40 000            | 40 000       | 0                  |
| Eelmiste perioodide jaotamata kasum (kahjum                             | 01.01.2019 | 01.01.2020   | Vahe           | 31.12.2019        | 31.12.2020   | Vahe               |
| 371001 Eelmiste perioodide jaotmata kasum või kahjum                    | -1 040 000 | -1 040 000   | 0              | -1 040 000        | -1 040 000   | 0                  |
| Kokku Eelmiste perioodide jaotamata kasum (kahjum                       | -1 040 000 | -1 040 000   | 0              | -1 040 000        | -1 040 000   | 0                  |
| Aruandeaasta kasum (kahium)                                             | 0          | 730 800      | 730 800        | 730 800           | 1 461 600    | 730 800            |
| Omakapitalkokku                                                         | -1 000 000 | - 269 200    | 730 800        | - 269 200         | 461 600      | 730 800            |
| KOHUSTUSED JA OMAKAPITAL KOKKU                                          | 1 001 000  | 1 893 800    | 892 800        | 1 893 800         | 2 786 600    | 892 800            |

# 4.10. Bilansiaruanne tükelda kuuks valikuga

| ARU                                                                                  |            |            |            |            |            |            |            |            |            |            |            |               |
|--------------------------------------------------------------------------------------|------------|------------|------------|------------|------------|------------|------------|------------|------------|------------|------------|---------------|
| Aeg algus 01.01.2019 Vörreldav                                                       | Valuuta    |            | Aruanne    | ARU        | Kirjeld    | a 🧷        | 😬 💾 🖯      | (lisaväli) |            | ~          |            |               |
| Iõpp 31.12.2019 Periood                                                              | Objekt     |            | Tase       |            | V Proje    | ekt        | Ŧ          | (lisavali) |            | ×          |            |               |
| Uhik/täpsus 1 V Sügavus (kõik) V                                                     | Keel       | ~          | lükelda    | Kuuks      | ~          |            |            | (iisavaii) |            | ~          |            |               |
| 🗹 kontod 🗹 aeg 🗹 kokku 🗌 muutus                                                      |            | saldeeri   | mata       |            |            |            |            |            |            | ruki Meil  | ARUAN      | INE           |
| (Laiali) 🗸 🗆 objektid nimega 🗆 ta                                                    | asemed 🗆   | pöördtabel |            |            |            |            |            |            |            |            |            |               |
|                                                                                      | 201901     | 201902     | 201903     | 201904     | 201905     | 201906     | 201907     | 201908     | 201909     | 201910     | 201911     | 201912        |
| VARAD<br>Käibevara                                                                   |            |            |            |            |            |            |            |            |            |            |            |               |
| Raha ja pangakontod                                                                  |            |            |            |            |            |            |            |            |            |            |            |               |
| 111101 Kassa<br>111201 Pangakonto                                                    | 1 000      | 1 000      | 1 000      | 1 000      | 1 000      | 1 000      | 1 000      | 1 000      | 1 000      | 1 000      | 1 000      | 1 000         |
| Kokku Raha ja pangakontod                                                            | 991 000    | 991 000    | 991 000    | 991 000    | 991 000    | 991 000    | 991 000    | 991 000    | 991 000    | 991 000    | 991 000    | 991 000       |
| Näudad is attemakaad I A                                                             |            |            |            |            |            |            |            |            |            |            |            |               |
| 113101 Nõuded ostjate vastu                                                          | 432 000    | 432 000    | 432 000    | 432 000    | 432 000    | 432 000    | 432 000    | 432 000    | 432 000    | 432 000    | 432 000    | 432 000       |
| 113151 Nõuded ostjate vastu - kontsern                                               | 470 800    | 470 800    | 470 800    | 470 800    | 470 800    | 470 800    | 470 800    | 470 800    | 470 800    | 470 800    | 470 800    | 470 800       |
| 113401 Ettemaksed teenuste eest<br>113491 Ettemakstud - muud kulud (periodiseeritud) | 1 100      | 1 000      | 9000       | 8000       | 7000       | 600        | 5000       | 4 000      | 3000       | 2000       | 1000       | 0             |
| Kokku Nõuded ja ettemaksed LA                                                        | 914 900    | 913 800    | 912 700    | 911 600    | 910 500    | 909 400    | 908 300    | 907 200    | 906 100    | 905 000    | 903 900    | 902 800       |
| Käibevarakokku                                                                       | 1 905 900  | 1 904 800  | 1 903 700  | 1 902 600  | 1 901 500  | 1 900 400  | 1 899 300  | 1 898 200  | 1 897 100  | 1 896 000  | 1 894 900  | 1 893 800     |
|                                                                                      |            |            |            |            |            |            |            |            |            |            |            |               |
| Ρ ὅ ἡ ἰ ν a r a<br>VARAD ΚΟΚΚΙΙ                                                      | 1 905 900  | 1 904 800  | 1 903 700  | 1 902 600  | 1 901 500  | 1 900 400  | 1 899 300  | 1 898 200  | 1 897 100  | 1 896 000  | 1 894 900  | 1 893 800     |
|                                                                                      | 1 303 300  | 1 304 000  | 1 303 100  | 1 302 000  | 1 301 300  | 1 300 400  | 1055 500   | 1030 200   | 1 037 100  | 1050000    | 1034 300   | 1033000       |
| KOHUSTUSED JA OMAKAPITAL                                                             |            |            |            |            |            |            |            |            |            |            |            |               |
| Kohustused                                                                           |            |            |            |            |            |            |            |            |            |            |            |               |
| Võlad ja ettemaksed                                                                  |            |            |            |            |            |            |            |            |            |            |            |               |
| 212101 Ostjate ettemaks                                                              | 682 000    | 620 000    | 558 000    | 496 000    | 434 000    | 372 000    | 310 000    | 248 000    | 186 000    | 124 000    | 62 000     | 15 709        |
| 212261 Hankijatele tasumata arved - kontsern                                         | 1 000 000  | 1 000 000  | 1 000 000  | 1 000 000  | 1 000 000  | 1 000 000  | 1 000 000  | 1 000 000  | 1 000 000  | 1 000 000  | 1 000 000  | 1 000 000     |
| 212351 Käibemaks ostuarvetelt 20%                                                    | -2 508     | -2 508     | -2 508     | -2 508     | -2 508     | -2 508     | -2 508     | -2 508     | -2 508     | -2 508     | -2 508     | -2 508        |
| 212371 Kalbemaks muugiarveteit 20%<br>212901 Muud lühiaialised võlad                 | 148 800    | 148 800    | 148 800    | 148 800    | 148 800    | 148 800    | 148 800    | 148 800    | 148 800    | 148 800    | 148 800    | 148 800       |
| Kokku Võlad ja ettemaksed                                                            | 1 845 000  | 1 783 000  | 1 721 000  | 1 659 000  | 1 597 000  | 1 535 000  | 1 473 000  | 1 411 000  | 1 349 000  | 1 287 000  | 1 225 000  | 1 163 000     |
| l ü hiaialised kohustused kokku                                                      | 1 845 000  | 1 783 000  | 1 721 000  | 1 659 000  | 1 597 000  | 1 535 000  | 1 473 000  | 1 411 000  | 1 349 000  | 1 287 000  | 1 225 000  | 1 163 000     |
|                                                                                      |            |            |            |            |            |            |            |            |            |            |            |               |
| Pika-ajalised kohustused                                                             |            |            |            |            |            |            |            |            |            |            |            |               |
| 221161 Pikaajalised laenukohustused - kontsern                                       | 1 000 000  | 1 000 000  | 1 000 000  | 1 000 000  | 1 000 000  | 1 000 000  | 1 000 000  | 1 000 000  | 1 000 000  | 1 000 000  | 1 000 000  | 1 000 000     |
| Kokku Laenukohustused                                                                | 1 000 000  | 1 000 000  | 1 000 000  | 1 000 000  | 1 000 000  | 1 000 000  | 1 000 000  | 1 000 000  | 1 000 000  | 1 000 000  | 1 000 000  | 1 000 000     |
| Pika-ajalisedkohustusedkokku                                                         | 1 000 000  | 1 000 000  | 1 000 000  | 1 000 000  | 1 000 000  | 1 000 000  | 1 000 000  | 1 000 000  | 1 000 000  | 1 000 000  | 1 000 000  | 1 000 000     |
|                                                                                      | 2.045.000  | 0 700 000  | 0 704 000  | 0.050.000  | 0.007.000  | 0.505.000  | 0.470.000  | 0.444.000  | 2 2 40 000 | 0.007.000  | 0.005.000  | 2 4 6 2 0 0 0 |
| Kokku konustused                                                                     | 2 845 000  | 2 783 000  | 2721000    | 2 659 000  | 2 597 000  | 2 535 000  | 2 47 3 000 | 2 411 000  | Z 349 000  | 2 207 000  | 2 225 000  | 2 163 000     |
| Omakapital                                                                           |            |            |            |            |            |            |            |            |            |            |            |               |
| Osakapital nimiväärtuses<br>311001 Osakapital                                        | 40.000     | 40.000     | 40.000     | 40.000     | 40.000     | 40.000     | 40.000     | 40.000     | 40.000     | 40.000     | 40.000     | 40.000        |
| Kokku Osakapital nimiväärtuses                                                       | 40 000     | 40 000     | 40 000     | 40 000     | 40 000     | 40 000     | 40 000     | 40 000     | 40 000     | 40 000     | 40 000     | 40 000        |
| Folmisto porioodido isotamata kasum (kabium                                          |            |            |            |            |            |            |            |            |            |            |            |               |
| 371001 Eelmiste perioodide jaotmata kasum või kahjum                                 | -1 040 000 | -1 040 000 | -1 040 000 | -1 040 000 | -1 040 000 | -1 040 000 | -1 040 000 | -1 040 000 | -1 040 000 | -1 040 000 | -1 040 000 | -1 040 000    |
| Kokku Eelmiste perioodide jaotamata kasum (kahjum                                    | -1 040 000 | -1 040 000 | -1 040 000 | -1 040 000 | -1 040 000 | -1 040 000 | -1 040 000 | -1 040 000 | -1 040 000 | -1 040 000 | -1 040 000 | -1 040 000    |
| Aruandeaasta kasum (kahjum)                                                          | 60 900     | 121 800    | 182 700    | 243 600    | 304 500    | 365 400    | 426 300    | 487 200    | 548 100    | 609 000    | 669 900    | 730 800       |
| Omakapitalkokku                                                                      | 020 100    | 979 200    | 917 200    | 756 400    | 695 500    | 634 600    | 573 700    | 512 800    | 451 000    | 301.000    | 330 100    | 260 200       |
| omakapitaikokku                                                                      | - 555 100  | - 010 200  | - 017 300  | - 7 30 400 | - 033 300  | - 034 000  | - 313 100  | - 512 000  | - 431 300  | - 331 000  | - 550 100  | - 203 200     |
| KOHUSTUSED JA OMAKAPITAL KOKKU                                                       | 1 905 900  | 1 904 800  | 1 903 700  | 1 902 600  | 1 901 500  | 1 900 400  | 1 899 300  | 1 898 200  | 1 897 100  | 1 896 000  | 1 894 900  | 1 893 800     |

# 4.11. Bilansiaruanne tükelda kvartaliks valikuga

| ARU                    |                                |                            |                         |                  |     |            |        |           |            |            |      |         |
|------------------------|--------------------------------|----------------------------|-------------------------|------------------|-----|------------|--------|-----------|------------|------------|------|---------|
| Aeg algus              | 01.01.2019                     | Võrreldav                  | Valuuta                 | Aruanne ARU      | l l | Kirjelda   | 2      | 2         | (lisaväli) |            | ~    |         |
| lõpp                   | 31.12.2019                     | Periood                    | Objekt                  | Tase             | ~ - | Projekt    |        | $\oplus$  | (lisaväli) |            | ~    |         |
| Ühik/täpsus            | 1 🗸                            | Sügavus (kõik)             | Keel V                  | Tükelda Kvartali | (S  | ~          |        |           | (lisaväli) |            | ~    |         |
| L                      | 🗹 kontod 🗹                     | aeg 🗹 kokku 🗌 muut         | us 🗆 nulliga 🗌 saldeeri | mata             |     |            |        |           |            | Trüki      | Meil | ARUANNE |
| ſ                      | (Laiali)                       | objektid nimega            | tasemed nöördtabel      |                  |     |            |        |           |            |            |      |         |
| , L                    |                                |                            |                         |                  |     |            |        |           |            |            |      |         |
|                        |                                |                            |                         | 2019.K           | V1  | 2019.KV2   | 2      | 2019.KV   | 3          | 2019.KV4   |      |         |
| VARAD<br>Käibevara     |                                |                            |                         |                  |     |            |        |           |            |            |      |         |
| Raha ja pang           | akontod                        |                            |                         |                  |     |            |        |           |            |            |      |         |
| 111101                 | Kassa                          |                            |                         | 10               | 00  | 1 000      | 0      | 1 00      | 0          | 1 000      |      |         |
| 111201<br>Kokku Raha i | Pangakonto<br>ia pangakontod   |                            |                         | 990 0            | 00  | 990 000    | 0      | 990.00    | 0          | 990 000    |      |         |
| Nokku Nalia j          | a pangakontoa                  |                            |                         | 5510             | 00  | 551000     | 0      | 55100     |            | 331 000    |      |         |
| Nõuded ja ett          | emaksed LA                     |                            |                         | 100.0            |     | 100.000    |        | 100.00    |            | (00.000    |      |         |
| 113101                 | Nouded ostjat                  | e vastu - kontsorn         |                         | 432 0            | 00  | 432 000    | U<br>N | 432 00    | 0          | 432 000    |      |         |
| 113401                 | Ettemaksed te                  | enuste eest                |                         | 90               | 00  | 6 000      | 0      | 3 00      | 0          | 470 000    |      |         |
| 113491                 | Ettemakstud -                  | muud kulud (periodiseeritu | d)                      | g                | 00  | 600        | 0      | 30        | 0          | 0          |      |         |
| Kokku Nõude            | ed ja ettemaksed               | LA                         |                         | 912 7            | 00  | 909 400    | 0      | 906 10    | 0          | 902 800    |      |         |
| Käibevar               | akokku                         |                            |                         | 1 903 7          | 00  | 1 900 400  | D      | 1 897 10  | 0          | 1 893 800  |      |         |
|                        |                                |                            |                         |                  |     |            |        |           |            |            |      |         |
| Pőhivara               |                                |                            |                         |                  |     |            | _      |           | _          |            |      |         |
| VARAD KOK              | KU                             |                            |                         | 1 903 7          | 00  | 1 900 400  | 0      | 1 897 10  | 0          | 1 893 800  |      |         |
| KOHUSTUSE              |                                | ΓΔΙ                        |                         |                  |     |            |        |           |            |            |      |         |
| Kohustused             | D UN OMANIA II                 |                            |                         |                  |     |            |        |           |            |            |      |         |
| Lühiajali              | sedkohust                      | u se d                     |                         |                  |     |            |        |           |            |            |      |         |
| Võlad ja etten         | naksed                         | aka                        |                         | EE0 0            | 00  | 272.000    | n      | 196.00    | 0          | 0          |      |         |
| 212211                 | Hankijatele ta                 | sumata arved               |                         | 15 7             | 08  | 15 708     | 8      | 15 70     | 8          | 15 708     |      |         |
| 212261                 | Hankijatele ta                 | sumata arved - kontsern    |                         | 1 000 0          | 00  | 1 000 000  | 0      | 1 000 00  | 0          | 1 000 000  |      |         |
| 212351                 | Käibemaks os                   | tuarvetelt 20%             |                         | -2 5             | 08  | -2 508     | 8      | -2 50     | 8          | -2 508     |      |         |
| 212371                 | Käibemaks mi<br>Muud lübiaiali | üügiarvetelt 20%           |                         | 148 8            | 00  | 148 800    | U<br>n | 148 80    | 0          | 148 800    |      |         |
| Kokku Võlad            | ja ettemaksed                  | Seu volau                  |                         | 1 721 0          | 00  | 1 535 000  | D      | 1 349 00  | 0          | 1 163 000  |      |         |
|                        |                                |                            |                         |                  |     |            | _      |           |            |            |      |         |
| Lühiajali              | sedkohust                      | usedkokku                  |                         | 1 721 0          | 00  | 1 535 000  | 0      | 1 349 00  | 0          | 1 163 000  |      |         |
| Pika-aial              | isedkohust                     | tused                      |                         |                  |     |            |        |           |            |            |      |         |
| Laenukohust            | used                           |                            |                         |                  |     |            |        |           |            |            |      |         |
| 221161                 | Pikaajalised la                | enukohustused - kontsern   |                         | 1 000 0          | 00  | 1 000 000  | 0      | 1 000 00  | 0          | 1 000 000  |      |         |
| Kokku Laenu            | kohustused                     |                            |                         | 1 000 0          | 00  | 1 000 000  | U      | 1 000 00  | 0          | 1 000 000  |      |         |
| Pika-ajal              | isedkohus                      | tusedkokku                 |                         | 1 000 0          | 00  | 1 000 000  | D      | 1 000 00  | 0          | 1 000 000  |      |         |
|                        |                                |                            |                         | 0.704.0          | ~~  | 0.505.000  |        |           |            |            |      |         |
| Kokku kohus            | tused                          |                            |                         | 2 /21 0          | 00  | 2 535 000  | D      | 2 349 00  | 0          | 2 163 000  |      |         |
| Omakapit               | tal                            |                            |                         |                  |     |            |        |           |            |            |      |         |
| Osakapital ni          | miväärtuses                    |                            |                         |                  |     |            |        |           |            |            |      |         |
| 311001<br>Kokku Osoka  | Osakapital                     |                            |                         | 40 0             | 00  | 40 000     | 0      | 40 00     | 0          | 40 000     |      |         |
| NUKKU USAKA            | ipitai minivaartu:             | 562                        |                         | 40 0             | 00  | 40 000     | U      | 40 00     | iu ii      | 40 000     |      |         |
| Eelmiste peri          | oodide jaotamat                | a kasum (kahjum            |                         |                  |     |            |        |           |            |            |      |         |
| 371001                 | Eelmiste perio                 | odide jaotmata kasum või l | ahjum                   | -1 040 0         | 00  | -1 040 000 | 0      | -1 040 00 | 0          | -1 040 000 |      |         |
| NOKKU Eeimis           | ste perioodide ja              | otamata kasum (kanjum      |                         | -1 040 0         | 00  | -1 040 000 | U      | -1 040 00 | U          | -1 040 000 |      |         |
| Aruandeaasta           | a kasum (kahjum                | ו)                         |                         | 182 7            | 00  | 365 400    | 0      | 548 10    | 0          | 730 800    |      |         |
| Ometro                 | talkak ku                      |                            |                         | 067.0            | 00  | 624.600    | 0      | 454.00    | 0          | 200 200    |      |         |
| Omakapit               | Laikokku                       |                            |                         | - 81/ 3          | 00  | - 634 600  | U      | - 451 90  | U          | - 269 200  |      |         |
| KOHUSTUSE              | D JA OMAKAPIT                  | AL KOKKU                   |                         | 1 903 7          | 00  | 1 900 400  | 0      | 1 897 10  | 0          | 1 893 800  |      |         |

### 4.12. Bilansiaruanne tükelda poolaastaks valikuga

| Bilanss                                    |                                    |                                |              |            |                  |          |               |       |           |        |     |    |        |               |       |        |         |  |
|--------------------------------------------|------------------------------------|--------------------------------|--------------|------------|------------------|----------|---------------|-------|-----------|--------|-----|----|--------|---------------|-------|--------|---------|--|
| ARU                                        |                                    |                                |              |            |                  |          |               |       |           |        |     |    |        |               |       |        |         |  |
| Aeg algus 01 (                             | 01 2019                            | Võrreldav                      |              | Valuuta    |                  | Aruanne  | ARU           | Kirie | Ida       | 2      | . 8 | າສ | /licav | ali)          |       | ×      |         |  |
| Neg ulgus 01.                              | 40.0040                            | Destand                        |              | Ohisht     |                  | T        |               | Pro-  | ojekt     | • 4    |     |    | (lisav | air)<br>räli) |       | *<br>* |         |  |
| iopp 31.                                   | .12.2019                           | Periood                        | b)           | Objekt     |                  | Tübələlə |               |       |           |        |     | Ð  | (lisav | air)<br>räli) |       | •<br>• |         |  |
| Unik/tapsus                                |                                    | Sugavus (Kol                   | <u>k)</u>    |            | <b></b>          | Tukeida  | Aasta pool    |       |           |        |     |    | (iiouv | uny           | Trate |        |         |  |
| <b>2</b>                                   | kontod 🗹                           | aeg 🗹 kokku                    | U muutu      | s 🗆 nullig | a ⊡ saldeer<br>— | imata    |               |       |           |        |     |    |        |               | Тгикі | Mell   | ARUANNE |  |
| (La                                        | aiali) 🗸                           | objektid n                     | imega 🗆      | tasemed    | pöördtabel       |          |               |       |           |        |     |    |        |               |       |        |         |  |
|                                            |                                    |                                |              |            |                  |          | 2019.PA1      | :     | 2019.PA   | ,      |     |    |        |               |       |        |         |  |
| VARAD                                      |                                    |                                |              |            |                  |          | 201011711     |       | Loron Pa  | -      |     |    |        |               |       |        |         |  |
| Käibevara                                  | unte d                             |                                |              |            |                  |          |               |       |           |        |     |    |        |               |       |        |         |  |
| 111101                                     | Kassa                              |                                |              |            |                  |          | 1 000         |       | 1 000     | 0      |     |    |        |               |       |        |         |  |
| 111201                                     | Pangakonto                         |                                |              |            |                  |          | 990 000       |       | 990 000   | D      |     |    |        |               |       |        |         |  |
| Kokku Raha ja p                            | angakontod                         |                                |              |            |                  |          | 991 000       |       | 991 000   | D      |     |    |        |               |       |        |         |  |
| Nõuded ja ettema                           | aksed LA                           |                                |              |            |                  |          |               |       |           |        |     |    |        |               |       |        |         |  |
| 113101                                     | Nõuded ostjat                      | e vastu                        |              |            |                  |          | 432 000       |       | 432 000   | D      |     |    |        |               |       |        |         |  |
| 113151                                     | Nõuded ostjat                      | e vastu - kontser              | n            |            |                  |          | 470 800       |       | 470 800   | 0      |     |    |        |               |       |        |         |  |
| 113401                                     | Ettemaksed te<br>Ettemakstud -     | enuste eest<br>muud kulud (ner | iodiseeritud | )          |                  |          | 600           |       |           | u<br>n |     |    |        |               |       |        |         |  |
| Kokku Nõuded ja                            | a ettemaksed                       | LA                             | louiscentuu  | ,          |                  |          | 909 400       |       | 902 800   | Ď      |     |    |        |               |       |        |         |  |
|                                            |                                    |                                |              |            |                  |          | 4 0 0 0 4 0 0 |       |           |        |     |    |        |               |       |        |         |  |
| Käibevarak                                 | (okku                              |                                |              |            |                  |          | 1 900 400     | 1     | 1 893 800 | U      |     |    |        |               |       |        |         |  |
| Pőhivara                                   |                                    |                                |              |            |                  |          |               |       |           |        |     |    |        |               |       |        |         |  |
| VARAD KOKKU                                |                                    |                                |              |            |                  |          | 1 900 400     | 1     | 1 893 800 | D      |     |    |        |               |       |        |         |  |
| KOHUSTUSED J.<br>Kohustused<br>Lühiaialise | JA OMAKAPIT<br>edkohust            | TAL<br>used                    |              |            |                  |          |               |       |           |        |     |    |        |               |       |        |         |  |
| Võlad ja ettemak                           | ksed                               |                                |              |            |                  |          |               |       |           |        |     |    |        |               |       |        |         |  |
| 212101                                     | Ostjate ettema                     | aks .                          |              |            |                  |          | 372 000       |       | (         | D      |     |    |        |               |       |        |         |  |
| 212211                                     | Hankijatele ta:<br>Hankijatele ta: | sumata arved - k               | onteorn      |            |                  |          | 15 708        |       | 15 708    | 8<br>n |     |    |        |               |       |        |         |  |
| 212351                                     | Käibemaks os                       | tuarvetelt 20%                 | Jingeni      |            |                  |          | -2 508        |       | -2 508    | B      |     |    |        |               |       |        |         |  |
| 212371                                     | Käibemaks m                        | üügiarvetelt 20%               |              |            |                  |          | 148 800       |       | 148 800   | D      |     |    |        |               |       |        |         |  |
| 212901 I                                   | Muud lühiajali                     | sed võlad                      |              |            |                  |          | 1 000         |       | 1 000     | 0      |     |    |        |               |       |        |         |  |
|                                            | ettemakseu                         |                                |              |            |                  |          | 1 333 000     |       | 1 105 000 |        |     |    |        |               |       |        |         |  |
| Lühiajalise                                | ed kohust                          | usedkokku                      |              |            |                  |          | 1 535 000     | 1     | 1 163 000 | D      |     |    |        |               |       |        |         |  |
|                                            |                                    |                                |              |            |                  |          |               |       |           |        |     |    |        |               |       |        |         |  |
| Laenukohustuse                             | eakonusi<br>ed                     | lusea                          |              |            |                  |          |               |       |           |        |     |    |        |               |       |        |         |  |
| 221161                                     | Pikaajalised la                    | enukohustused                  | kontsern     |            |                  |          | 1 000 000     | 1     | 1 000 000 | D      |     |    |        |               |       |        |         |  |
| Kokku Laenukoh                             | hustused                           |                                |              |            |                  |          | 1 000 000     | 1     | 1 000 000 | 0      |     |    |        |               |       |        |         |  |
| Pika-ajalis                                | ed kohus                           | tusedkokk                      | u            |            |                  |          | 1 000 000     | 1     | 1 000 000 | 0      |     |    |        |               |       |        |         |  |
| Kokku kohustus                             | ed                                 |                                |              |            |                  |          | 2 535 000     | 2     | 2 163 000 | D      |     |    |        |               |       |        |         |  |
| Omakapital                                 | 1                                  |                                |              |            |                  |          |               |       |           |        |     |    |        |               |       |        |         |  |
| Osakapital nimiv                           | väärtuses                          |                                |              |            |                  |          |               |       |           |        |     |    |        |               |       |        |         |  |
| 311001 (                                   | Osakapital                         |                                |              |            |                  |          | 40 000        |       | 40 000    | 0      |     |    |        |               |       |        |         |  |
| Nokku Osakapita                            | ar minivaartu                      | 303                            |              |            |                  |          | 40 000        |       | 40 000    |        |     |    |        |               |       |        |         |  |
| Eelmiste periood                           | dide jaotamat                      | a kasum (kahju                 | n            |            |                  |          |               |       |           |        |     |    |        |               |       |        |         |  |
| 371001                                     | Eelmiste perio                     | odide jaotmata k               | asum või ka  | ahjum      |                  |          | -1 040 000    | -1    | 1 040 000 | 0      |     |    |        |               |       |        |         |  |
| Norku Leimiste                             | perioodide Ja                      | otamata Kasum                  | (Kanjum      |            |                  |          | -1 040 000    | -1    | 1 040 000 |        |     |    |        |               |       |        |         |  |
| Aruandeaasta ka                            | asum (kahjun                       | ו)                             |              |            |                  |          | 365 400       |       | 730 800   | 0      |     |    |        |               |       |        |         |  |
| Omakapital                                 | lkokku                             |                                |              |            |                  |          | - 634 600     |       | - 269 200 | D      |     |    |        |               |       |        |         |  |
| KOHUSTUSED J                               |                                    | AL KOKKU                       |              |            |                  |          | 1 900 400     | 1     | 1 893 800 | 0      |     |    |        |               |       |        |         |  |
|                                            |                                    |                                |              |            |                  |          |               |       |           |        |     |    |        |               |       |        |         |  |

# 5. Korduvad küsimused

### 5.1. Miks bilansis näitab kasumiaruande kõik kontosid plussmärgiga

Kui bilansi kirjelduses on toodud kasumiaruande kontod nähtavale, siis näidatakse

- tulukontode saldosid + märgiga
- kulukontode saldosid märgiga s.t. ka kulukontode saldod paistavad aruandes + märgiga.

| Finants - pearaamat                                                                        |                               |                  |                                      |                |                | Bilanss                                  |                                |                  |             |                      |                      |
|--------------------------------------------------------------------------------------------|-------------------------------|------------------|--------------------------------------|----------------|----------------|------------------------------------------|--------------------------------|------------------|-------------|----------------------|----------------------|
| Aeg: algus 01.01.2021 lõpp 31.                                                             | .12.2021 Konto alg            | us 411001        | lõpp 9999                            | - 🎤 🕙 I        | 👔 📼 (lisaväli) | Kasumi kontroli                          |                                |                  |             |                      |                      |
| Korr. konto                                                                                | ta korr. kontosid Objekt      | KONS             | Tüüp                                 |                | (lisaväli)     |                                          |                                |                  |             |                      |                      |
| Muutus on suurem kui 🗸                                                                     | Selgitus                      |                  | Viide                                |                | (lisaväli)     |                                          |                                |                  |             |                      |                      |
| Keel 🗸 ka                                                                                  | ande seletus 🗸                |                  |                                      |                |                | Aeg algus 01.01.2021                     | Võrreldav                      | Va               | luuta       | Aruanne KK           |                      |
| Sort1 Aeg V Sort2 so                                                                       | orteerimata 🗸 🗹 ainult su     | mma 🗌 vaheld.    | kontod                               |                | Firma          |                                          |                                |                  |             |                      |                      |
| Konto Nimetus                                                                              | Algsaldo                      | Deebet           | Kreedit                              | Muutus         | Lõppsaldo      | lõpp 31.12.2021                          | Periood                        | Obje             | kt          | Tüüp                 |                      |
| 411001 Kauba müük                                                                          | 0.00                          | 0.00             | 118.40                               | - 118.40       | - 118.40       | Keel 🗸                                   |                                |                  |             |                      |                      |
| 412001 Teenuste müük                                                                       | 0.00                          | 0.00             | 2 915.38                             | -2 915.38      | -2 915.38      |                                          |                                | -                | 0 0         |                      |                      |
| 522110 Tootearendus                                                                        | 0.00                          | 4 337.37         | 0.00                                 | 4 337.37       | 4 337.37       | (Laiali) 🗸                               | objektid nimega                | 🗹 muutus 🗹 konto | d 🗆 aeg 🗀 i | pöördtabel FIRMA     |                      |
| 651150 Intressikulud laenudelt - kontsern                                                  | 0.00                          | 2 858.06         | 0.00                                 | 2 858.06       | 2 858.06       | 1                                        |                                |                  |             |                      |                      |
| Kontod kokku                                                                               | 0.00                          | 7 195.43         | 3 033.78                             | 4 161.65       | 4 161.65       | Aruandeaasta kasum (kabi                 | ium) (kõik)                    |                  | 01.01.2021  | muutus               | 31.12.2021           |
| Bilansiaruanne KK <sub>v2</sub> - Goog                                                     | le Chrome                     |                  | -D                                   |                |                | 411001 Kauba müü<br>412001 Teenuste n    | ik<br>nüük                     | Tulukontod       | 0.00        | 118.40<br>2 915.38   | 118.40<br>2 915.38   |
| login0.directo.ee/                                                                         | /fii                          | n_bilansiaru.asp | o?kood=KK                            |                |                | 522110 Tootearend<br>651150 Intressikulu | lus<br>Id laenudelt - kontsern | Kulukontod       | 0.00        | 4 337.37<br>2 858.06 | 4 337.37<br>2 858.06 |
| Sule Uus Koopia Jäta K                                                                     | Kustuta Salvesta Olek:        | Vaata Al         | RUANNE Puuduvad konto                | d              |                | Kokku Aruandeaasta kasu                  | m (kahjum) (kõik)              |                  | 0.00        | -4 161.65            | -4 161.65            |
| Kood KK Objekt                                                                             | Kasutaja                      | Taksonoo         | mia 🗸 🗸                              |                |                |                                          |                                |                  |             |                      |                      |
| Nimi Kasumi kontroll<br>Viimati muutis:SUPER 26.08.2022 15:48:29                           |                               | Komment          | taar                                 |                |                |                                          |                                |                  |             |                      |                      |
| NR Number         Tüüp         Kor           1 3750         1(Tulem)         ✓         411 | ntod / Tehe Ob<br>1000:711999 | jekt             | <b>Tekst</b><br>Aruandeaasta kasum ( | kahjum) (kõik) | KlassGra       |                                          |                                |                  |             |                      |                      |

### 5.2. Kuidas saaks bilanssi ilma kontodeta vaadata

### Selleks tuleb "kontod" linnuke ära võtta

| Bilanss         |                  |                  |                   |              |              |             |              |         |                    |              |
|-----------------|------------------|------------------|-------------------|--------------|--------------|-------------|--------------|---------|--------------------|--------------|
| ARU             |                  |                  |                   |              |              |             |              |         |                    |              |
| (Aeg alg $\sim$ | 01.01.2022       | (Võrreld: $\vee$ | Valuu             | ıta          | Ar           | uanne ARU   | Kirjelda     | 2 🗉 😫 🔒 | (lisaväli)         | ~            |
| lõp             | p 31.12.2022     | Periood          | Obje              | ĸt           |              | Tase        | ✓ Projekt    | Œ       | (lisaväli)         | $\sim$       |
| Ühik/täpsu      | s 1 ~            | Sügavus          | (kõik) ∨ Ke       | el           | ν τί         | ikelda      | $\sim$       |         | (lisaväli)         | ~            |
| [               | 🗹 kontod 🗹 a     | aeg 🗹 kokku      | 🗹 muutus 🗆 nullig | ia 🗆 saldeer | rimata       |             |              | Mer     | kost_fredi ∨ Trüki | Meil ARUANNE |
|                 | (Laiali) ~       | objektid         | nimega 🛛 tasemed  | pöördtab     | el           |             |              |         |                    |              |
| VARAD           |                  |                  |                   |              |              |             |              |         |                    |              |
| Käibevara       |                  |                  |                   |              |              |             |              |         |                    |              |
| Raha ja         | pangakontod      |                  | 01.01.3           | 2022         | muutus       | 31.12.2022  |              |         |                    |              |
| 111102          | Kassa - Pood 1   |                  |                   | 0            | 40 024       | 40 024      |              |         |                    |              |
| 111103          | Kassa - Pood 2   |                  |                   | 0            | 200          | 200         |              |         |                    |              |
| 111191          | Kassajäägi erine | evused (ajutised | l puudu-          | 0            | 660          | 660         |              |         |                    |              |
|                 | voi ulejaagid)   |                  |                   |              |              |             |              |         |                    |              |
|                 |                  |                  |                   |              |              |             |              |         |                    |              |
| Bilan           | SS               |                  |                   |              |              |             |              |         |                    |              |
|                 |                  |                  |                   |              |              |             |              |         |                    |              |
|                 |                  |                  |                   |              |              |             |              |         |                    |              |
| ARU             |                  |                  |                   |              |              |             |              |         |                    |              |
| (Aeg a          | lg ∨ 01.01       | .2022            | (Võrreld≀ ∨       |              |              | Valuuta     |              | Aruanne | ARU                | Kirjelda     |
|                 | lõpp 31.12       | .2022            | Periood           |              |              | Objekt      |              | Tase    | ~                  | Projekt      |
| Ühik/tä         | psus 1           | $\sim$           | Sügavus           | (kõik)       | $\checkmark$ | Keel        | $\checkmark$ | Tükelda |                    | $\sim$       |
|                 | 🔲 ko             | ontod 🔽 :        | aeg 🗹 kokku       | 🗹 mul        | utus 🛛       | 🗋 nulliga 🕻 | saldeerimata | a       |                    |              |
|                 | (Laia            | h) \             | 🗸 🗌 objektid      | nimega       |              | semed 🗆     | pöördtabel   |         |                    |              |
| r               |                  |                  |                   |              |              |             |              |         |                    |              |

| VARAD Ilma kontodeta<br>Käibevara | 01.01.2022 | muutus  | 31.12.2022 |  |
|-----------------------------------|------------|---------|------------|--|
| Raha ja pangakontod               | 65 451     | 79 219  | 144 670    |  |
| Finantsinvesteeringud LA          | 560        | 0       | 560        |  |
| Nõuded ja ettemaksed LA           | 78 464     | 349 985 | 428 450    |  |
| Varud                             | 479        | 460 892 | 461 372    |  |
| Käibevara kokku                   | 144 955    | 890 096 | 1 035 051  |  |

### 5.3. Soovin välistada ühe objekti teatud objektitasemelt

Kirjuta objekti filtrisse ! märgiga objekt, mida soovitakse välistada

| Bilanss                          | Bilanss<br>Välistan ühe objekti objektitasemelt                                      |                    |              |         |             |          |   |  |  |  |  |  |  |  |
|----------------------------------|--------------------------------------------------------------------------------------|--------------------|--------------|---------|-------------|----------|---|--|--|--|--|--|--|--|
| Bilanss                          |                                                                                      |                    |              |         |             |          |   |  |  |  |  |  |  |  |
| (Aeg algus → 01.09.2             | 021 (Võrreldav) 🗸                                                                    | Valuuta            | I            | Aruanne | ARU         | Kirjelda | 2 |  |  |  |  |  |  |  |
| lõpp 30.09.2                     | 021 Periood                                                                          | Objekt             | !HALD        | Tase    | 2 (OSAKON 🗸 | Projekt  |   |  |  |  |  |  |  |  |
| Ühik/täpsus 1                    | ✓ Sügavus                                                                            | (kõik) V Keel      | ~            | Tükelda | ~           |          |   |  |  |  |  |  |  |  |
| 🗹 kon                            | itod 🗹 aeg 🗹 kokku                                                                   | 🗹 muutus 🔲 nulliga | saldeerimata |         |             |          |   |  |  |  |  |  |  |  |
| objektio                         | Objektid laiali ✓       Objektid nimega       Itasemed       Itasemed       Itasemed |                    |              |         |             |          |   |  |  |  |  |  |  |  |
|                                  |                                                                                      | AREN GI            | RUPP RAAM    | RENT    | YLD         | Kokku    |   |  |  |  |  |  |  |  |
| A K T I V A<br>KÄIBEVARA<br>RAHA |                                                                                      |                    |              |         |             |          |   |  |  |  |  |  |  |  |
| Raha ja pangakontod              |                                                                                      |                    |              |         |             |          |   |  |  |  |  |  |  |  |

From: https://wiki.directo.ee/ - **Directo Help** 

Permanent link: https://wiki.directo.ee/et/fin\_aru\_bil?rev=1667905995

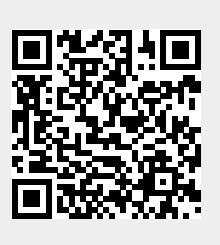

Last update: 2022/11/08 13:13